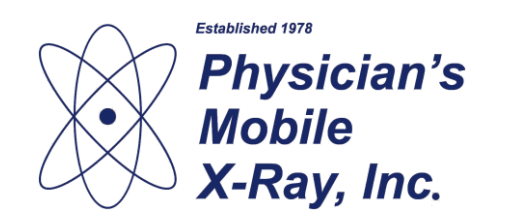

## Instructions for Burning an Ultrasound CD

| Open a web browser and navigate to:                                                                                                    |                                                                                                    |
|----------------------------------------------------------------------------------------------------|----------------------------------------------------------------------------------------------------|
| https://app.corestudycast.com/coreweb/users/login                                                                                                    |                                                                                                    |
| Enter username and password and click "Login"                                                                                                    | Y Find conv                                                                                                    |
| Deen a web browser and navigate to:<br>https://app.corestudycast.com/coreweb/users/login<br>Enter username and password and click "Login"<br>Click on "Select criteria", and select "Patient Name".<br>Enter name of patient to search. Click on "Search"<br>Enter name of patient to search. Click on "Search" | You are not logged in                                                                                                    |
|                                                                                                    | Welcome. Please use the form below to login.                                                                                                    |
|                                                                                                    |                                                                                                    |
|                                                                                                    | Username                                                                                                    |
|                                                                                                    | Password                                                                                                    |
|                                                                                                    | Forgot password                                                                                                    |
|                                                                                                    | Login                                                                                                    |
|                                                                                                    | 209.177.157.22                                                                                                    |
|                                                                                                    | CoreVVeb ™ is intended to be used by trained medical<br>professionals (e.g. medical technicians and physicians) for the<br>transmission, storage and presentation of medical images and<br>associated medical image data, and the transmission, storage,<br>summarization and presentation of medical diagnostic test<br>results.                                                                                                    |
|                                                                                                    | RX United States Federal law restricts this device to sale by<br>only or on the order of a licensed practitioner.                                                                                                    |
|                                                                                                    | Core Sound Imaging, Inc.<br>7000 Six Forks Rd Sile 102                                                                                                    |
|                                                                                                    | 4 100 %                                                                                                    |
| Enter name of patient to search. Click on "Search"                                                                                                    | File       Edit       View       Favorites       Loois       Help         ×       Findt:       cory       Previo         Select criteria:       Value       Study ID       Study Type       Study         •       Study ID       Study Type       Study         •       Study ID       Study Type       Study         •       Study ID       Study Type       Study         •       Study       Save list.       C Refresh       ref         •       Study ID       Study Type       Study         •       Study ID       Study Type       Study         •       Study ID       Study Type       Study         •       Study ID       Study Type       Study         •       Study ID       Study ID       Study         •       Study ID       Study ID       Study         •       Study ID       Study ID       Study         •       Study ID       Study ID       Study         •       Study ID       Study ID       Study         •       Study ID       Study ID       Study         •       Study ID       Study ID       Study         • <td< th=""></td<> |
|                                                                                                    |                                                                                                    |
| File Edit View Favorites Tools Help                                                                                                    | File Edit View Favorites Tools Help                                                                                                    |
| × Find: cory Previo                                                                                                    | X Find: cory Previous Next 📝 Options 🗸                                                                                                    |
| COFF Web Studies Patients Opioad Status                                                                                                    | core web" Studies   Patients   Upload Status   Help   Support                                                                                                    |
| Sender A                                                                                                    | x Patient name: Select criteria:                                                                                                    |
| Division name<br>Patient name                                                                                                    | Study ID     Study Type     Study Protocol     Study Desc                                                                                                    |
| Patient ID<br>Patient DOB ve list C Refresh                                                                                                    | G3 2 1367541 Abdomen                                                                                                    |
| Reading                                                                                                    |                                                                                                    |
| Performing user Approved By                                                                                                    |                                                                                                    |
| Location >                                                                                                    | 469/13 Venous LE                                                                                                    |
| <b>a</b> 100% 👻 🔐                                                                                                    | C 23 359059 Venous LE                                                                                                    |
|                                                                                                    |                                                                                                    |
|                                                                                                    | + New Study Save list C Refresh                                                                                                    |
|                                                                                                    | v.4.1.0.13 - web1<br>©2015 Core Sound Imaging, Inc All Rights Reserved.                                                                                                    |

1

<

> € 100% -

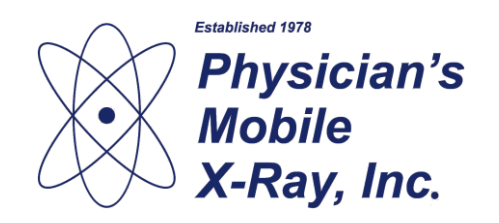

**Physician's Mobile X-Ray, Inc.** 945 East Park Drive Suite 102 Harrisburg, PA 17111 Phone: (717) 561-4940 Fax: (717) 561-4467

Click on the checkbox next to the study/studies you wish to burn to CD.

Click on the dropdown arrow at the top of the list and select "Archive"

|                                                                                                    | _ 🗆 🗙                                                                                                    |
|----------------------------------------------------------------------------------------------------|----------------------------------------------------------------------------------------------------|
| (←) ( https://app.c. 𝒫 ▾ 🔒 C ♂                                                                                                    | . 🥖 w 🔮 🗙 D                                                                                                    |
| <u>File Edit View Favorites T</u> ools <u>H</u> elp                                                                                                    |                                                                                                    |
| × Find: cory                                                                                                    | Previous Nex                                                                                                    |
|                                                                                                    | Cénéria   Hali                                                                                                    |
| COPE web" Studies Patients Opload                                                                                                    | status Heij                                                                                                    |
| * Patient name: ROUZER Select criteria:                                                                                                    |                                                                                                    |
| Study ID Study Type                                                                                                    | Study Protoc                                                                                                    |
| 65 2 1968470 Thyroid                                                                                                    |                                                                                                    |
|                                                                                                    |                                                                                                    |
|                                                                                                    |                                                                                                    |
|                                                                                                    |                                                                                                    |
|                                                                                                    |                                                                                                    |
|                                                                                                    |                                                                                                    |
| <                                                                                                    |                                                                                                    |
| + New Study 📑 Save list 👌 Refresh                                                                                                    | Ia ka Pag                                                                                                    |
| v.4.1.0.13 - web1                                                                                                    |                                                                                                    |
| @2015 Core Sound Imaging, Inc All Rights Reserved.                                                                                                    |                                                                                                    |
| X                                                                                                    |                                                                                                    |
|                                                                                                    | 10070                                                                                                    |
|                                                                                                    |                                                                                                    |
|                                                                                                    | - 🗆 ×                                                                                                    |
|                                                                                                    | ×                                                                                                    |
|                                                                                                    | - • ×                                                                                                    |
| C ⇒ Mttps://app.c. P + A C C ≤ m. File Edit View Favorites Iools Help × Find: corv                                                                                                    | - C ×                                                                                                    |
| ← ← https://app.c. 𝒫 ▾  C ¢ ♂ @ m.<br>File Edit Yiew Favorites Iools Help<br>× Find: cory                                                                                                    | - C ×                                                                                                    |
| ← ← https://app.c. 𝒫 ▾  C ♂ ♂ @ m.<br>File Edit Yiew Favorites Iools Help<br>× Find: cory<br>COTE web <sup>™</sup> Studies   Patients   Upload                                                                                                    | - C ×<br>W × P<br>Previous Neo<br>Status   Helj                                                                                                    |
| Content of the second second seco | - C ×<br>W × P<br>Previous Neo<br>Status   Helj                                                                                                    |
| A state in the interval of the interval of the interval o  | - C X<br>W X P<br>Previous Neo<br>Status   Helj                                                                                                    |
| A Partiert name: ROUZER Select criteria:     Study Type     Study Type     Study Type                                                                                                    | - C ×<br>W × P<br>Previous Neo<br>Status   Helj<br>Study Protoc                                                                                                    |
| Archive                                                                                                    |                                                                                                    |
| Archive     Archive     A  | -      ×     ·      ·      ·      ·      ·      ·      ·      ·      ·      ·      ·      ·      ·      ·      ·      ·      ·      ·      ·      ·      ·      ·      ·      ·      ·      ·      ·      ·      ·      ·      ·      ·      ·      ·      ·      ·      ·      ·      ·      ·      ·      ·      ·      ·      ·      ·      ·      ·      ·      ·      ·      ·      ·      ·      ·      ·      ·      ·      ·      ·      ·      ·      ·      ·      ·      ·      ·      ·      ·      ·      ·      ·      ·      ·      ·      ·      ·      ·      ·      ·      ·      ·      ·      ·      ·      ·      ·      ·      ·      ·      ·      ·      ·      ·      ·      ·      ·      ·      ·      ·      ·      ·      ·      ·      ·      ·      ·      ·      ·      ·      ·      ·      ·      ·      ·      ·      ·      ·      ·      ·      ·      ·      ·      ·      ·      ·      ·      ·      ·      ·      ·      ·      ·      ·      ·      ·      ·      ·      ·      ·      ·      ·      ·      ·      ·      ·      ·      ·      ·      ·      ·      ·      ·      ·      ·      ·      ·      ·      ·      ·      ·      ·      ·      ·      ·      ·      ·      ·      ·      ·      ·      ·      ·      ·      ·      ·      ·      ·      ·      ·      ·      ·      ·      ·      ·      ·      ·      ·      ·      ·      ·      ·      ·      ·      ·      ·      ·      ·      ·      ·      ·      ·      ·      ·      ·      ·      ·      ·      ·      ·      ·      ·      ·      ·      ·      ·      ·      ·      ·      ·      ·      ·      ·      ·      ·      ·      ·      ·      ·      ·      ·      ·      ·      ·      ·      ·      ·      ·      ·      ·      ·      ·      ·      ·      ·      ·      ·      ·      ·      ·      ·      ·      ·      ·      ·      ·      ·      ·      ·      ·      ·      ·      ·      ·      ·      ·      ·      ·      ·      ·      ·      ·      ·      ·      ·      ·      ·      ·      ·      ·      ·      ·      ·      ·      ·      ·      ·      ·      ·      ·    |
| Add to a Case                                                                                                    |                                                                                                    |
| Add to a Case                                                                                                    | -      -      ×     ·      ·      ·      ·      ·      ·      ·      ·      ·      ·      ·      ·      ·      ·      ·      ·      ·      ·      ·      ·      ·      ·      ·      ·      ·      ·      ·      ·      ·      ·      ·      ·      ·      ·      ·      ·      ·      ·      ·      ·      ·      ·      ·      ·      ·      ·      ·      ·      ·      ·      ·      ·      ·      ·      ·      ·      ·      ·      ·      ·      ·      ·      ·      ·      ·      ·      ·      ·      ·      ·      ·      ·      ·      ·      ·      ·      ·      ·      ·      ·      ·      ·      ·      ·      ·      ·      ·      ·      ·      ·      ·      ·      ·      ·      ·      ·      ·      ·      ·      ·      ·      ·      ·      ·      ·      ·      ·      ·      ·      ·      ·      ·      ·      ·      ·      ·      ·      ·      ·      ·      ·      ·      ·      ·      ·      ·      ·      ·      ·      ·      ·      ·      ·      ·      ·      ·      ·      ·      ·      ·      ·      ·      ·      ·      ·      ·      ·      ·      ·      ·      ·      ·      ·      ·      ·      ·      ·      ·      ·      ·      ·      ·      ·      ·      ·      ·      ·      ·      ·      ·      ·      ·      ·      ·      ·      ·      ·      ·      ·      ·      ·      ·      ·      ·      ·      ·      ·      ·      ·      ·      ·      ·      ·      ·      ·      ·      ·      ·      ·      ·      ·      ·      ·      ·      ·      ·      ·      ·      ·      ·      ·      ·      ·      ·      ·      ·      ·      ·      ·      ·      ·      ·      ·      ·      ·      ·      ·      ·      ·      ·      ·      ·      ·      ·      ·      ·      ·      ·      ·      ·      ·      ·      ·      ·      ·      ·      ·      ·      ·      ·      ·      ·      ·      ·      ·      ·      ·      ·      ·      ·      ·      ·      ·      ·      ·      ·      ·      ·      ·      ·      ·      ·      ·      ·      ·      ·      ·      ·      ·      ·      ·      ·      ·      ·      ·      ·      ·      ·      ·    |
| Add to a Case                                                                                                    | C X     W X     Previous Ne     Status Hel     Study Protoc                                                                                                    |
| Add to a Case                                                                                                    | C X     C X     C X     Previous Ne     Status Helg     Study Protoc                                                                                                    |
| Add to a Case                                                                                                    | C X     V.     V. |
| Core web" Studies Patients Upload Find: cory Core web" Studies Patients Upload Relient name: ROUZER Select criteria: Study ID Study Type Study ID Study Type Add to a Case Add to a Case Core web Core web Core web Save list_ C Refresh Core web Core web Core web Core web Studies Patients Upload Core web Core web Study ID Study Type Study ID Study Type Save list_ C Refresh Core web Core web                                                                                                    |                                                                                                    |
| Core Autops://app.c. D C C C M. C C M. C C M. C C M. C C M. C. M. C. M.                |                                                                                                    |
| Add to a Case     Save list. C Refresh     V.4.10.13 - web1     Sound Imaging. Inc All Rights Reserved.                                                                                                    |                                                                                                    |

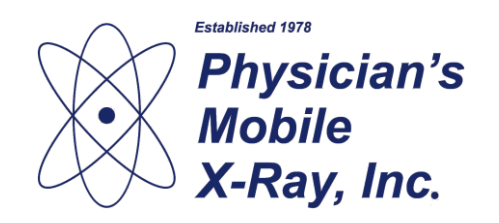

Physician's Mobile X-Ray, Inc. 945 East Park Drive Suite 102 Harrisburg, PA 17111 Phone: (717) 561-4940 Fax: (717) 561-4467

Use the default setting in the dialog box and click on "Archive as ISO Image with CorePlayer".

When prompted, click on "Save As" and save the file to the Desktop.

To burn the CD, you will need to download FreeISOBurner. If you do not already have the program on your Desktop, you can download it from the PACS by clicking on the Help link at the top of the page.

Insert a blank CD into the computer. Run FreeISOBurner.exe Click "Open". Browse to the .iso file you downloaded.

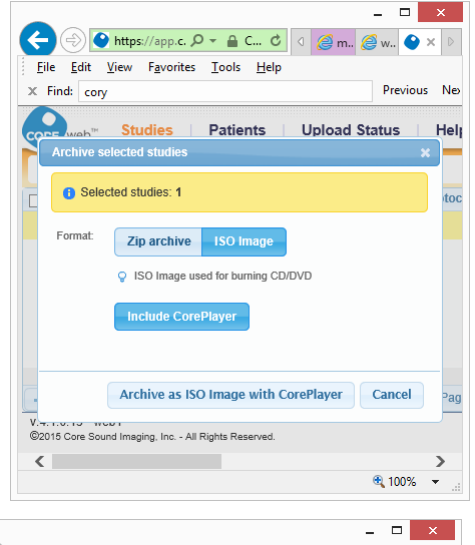

| $\sim$                                                                               |                                             | <u> </u> |
|--------------------------------------------------------------------------------------|---------------------------------------------|----------|
|                                                                                      | 🧉 B 🦪 m. 💋 🗙 👂                              | í        |
| <u>F</u> ile <u>E</u> dit <u>V</u> iew F <u>a</u> vorites <u>T</u> ools <u>H</u> elp |                                             |          |
| x Find: cory                                                                         | Previous Next                               | Ø        |
| Install Screen Connect                                                               | Remote Support<br>Application.              | ^        |
| Download Free ISO Burner software                                                    | Software for burning CD images.             |          |
|                                                                                      |                                             |          |
| Mobile X-Ray 945 East Park Drive Suite 102,<br>Imaging Harrisburg, PA 17111          | Ph: (800) 420-9729 -<br>Fax: (717) 561-4467 | ~        |
|                                                                                      | <b>a</b> 100%                               | •        |

| 3                                       | Free ISO      | Burner 1.2                      | - 🗆 🗙                 |
|-----------------------------------------|---------------|---------------------------------|-----------------------|
| ISO File                                | ee ISO Bu     | rner                            | www.freeisoburner.com |
| I                                       |               |                                 | Open                  |
| Drive                                   |               |                                 | ¥                     |
| Options<br>Volume Label:<br>Burn Speed: | Max V         | Cache Size: 3<br>Finalize Disc: | 32MB                  |
| Progress                                |               |                                 |                       |
|                                         | LE            |                                 |                       |
| Burn                                    | <u>A</u> bort |                                 | Close                 |

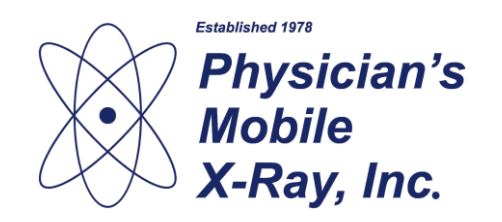

**Physician's Mobile X-Ray, Inc.** 945 East Park Drive Suite 102 Harrisburg, PA 17111 Phone: (717) 561-4940 Fax: (717) 561-4467

Click "Open". Browse to the .iso file you downloaded.

Click on Burn.

| <b>S</b>                                                                                                    |                          | Open                                                                 |                                                 |    |
|----------------------------------------------------------------------------------------------------|--------------------------|----------------------------------------------------------------------|-------------------------------------------------|----|
| ۰ ج 🔄                                                                                                    | Desktop                  | ~ Č                                                                  | Search Desktop                                  | ,o |
| Organize 🔻 🛛 Ne                                                                                                    | w folder                 |                                                                      | •=<br>•-                                        | ?  |
| <ul> <li>★ Favorites</li> <li>► Desktop</li> <li>↓ Downloads</li> <li>↓ Dropbox</li> <li>₩ Recent places</li> </ul> |                          | Ramsoft<br>arc_20150728133842_dcannon.<br>Disc Image File<br>10.8 MB | iso                                             |    |
|                                                                                                    | File <u>n</u> ame: arc_2 | 0150728133842_dcannon.iso ∨                                          | ISO9660 Image Files (*.iso) <u>O</u> pen Cancel | *  |